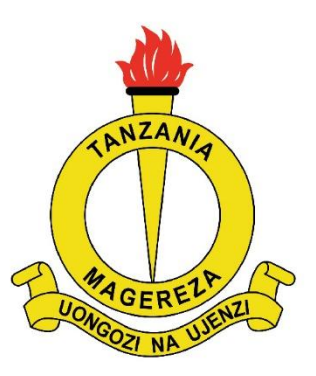

# USER MANUAL

Tanzania Prisons Service Recruitment Management System (TPSRMS)

# TPSRMS USER MANUAL

- Introduction
- About the System
- System features

#### INTRODUCTION

#### Purpose of the User Manual

This User Manual is intended to provide clear and comprehensive guidance to applicants using the Tanzania Prisons Service Recruitment Management System (TPSRMS). It serves as an instructional document to assist users in accessing, navigating, and efficiently using the portal throughout the recruitment process.

The manual acts as a step-by-step walkthrough of the system, aiming to help users understand the interface and make full use of the available features. Each section includes detailed explanations accompanied by screenshots and examples to ensure ease of understanding and successful system interaction.

#### ABOUT THE SYSTEM

The Tanzania Prisons Service Recruitment Management System (TPSRMS) is a webbased application developed to streamline and digitize the recruitment process for the Tanzania Prisons Service.

This system is accessible through any device - including desktop computers, laptops, tablets, and mobile phones - as long as it has an active internet connection. It enables job seekers to:

- Register and verify their identity using national databases,
- Submit academic and professional qualifications,
- Apply for advertised job positions,
- Monitor application status and receive updates.

TPSRMS is designed with a focus on transparency, security, and efficiency to ensure that all qualified candidates have equal opportunity to apply and be considered for recruitment.

### 1. Registration

# Step 1: NIDA and Form IV Index Number Verification

New candidates must Signup

• Signup

| 📞 +255 026 2323300 🕿 dhrm@prisons.go.tz |                                                                                                    | Frequently Asked Questions (FAQ) |
|-----------------------------------------|----------------------------------------------------------------------------------------------------|----------------------------------|
|                                         | THE UNITED REPUBLIC OF TANZANIA<br>Ministry of Home Affairs<br>Tanzania Prisons Service Recruitment Management System (TPSRMS) | <u>.</u>                         |
| 🗟 User Manual                           |                                                                                                    | Home +) Log Log Ly Sign Up       |
| Search Job by Filters                   | Check out the available vacancies below!                                                                                       |                                  |
| Education Level                         | entries per page                                                                                                    | Search:                          |
| Job Title<br>Select Job Title *         | Form form                                                                                                    |                                  |
| Q Filter Job                            | <ul> <li>Education: CSEE</li> <li>Qualification: mlinzi</li> </ul>                                                             |                                  |
|                                         | Posted on         O Deadline           02 Jun 2025         11 Jun 2025                                                         | Login to Apply                   |
| APPLICATION GUIDELINES                  | Showing 1 to 1 of 1 entry                                                                                                    | « ( 1 ) »                        |

and verify their identity using:

# NIDA Number: Candidates will be asked verification questions based on NIDA data.

|                        | THE UNITED REPUBLIC OF TANZANIA<br>Ministry of Home Affairs<br>Tanzania Prisons Service Recruitment Management System (TPSRMS) | Ó.                      |
|------------------------|----------------------------------------------------------------------------------------------------|-------------------------|
| 聞 User Manual          | Sign Up X                                                                                                    | Home →) Login よ Sign Up |
| Search Job by Filters  | AllDA Visification                                                                                                    | _                       |
| Education Level        | NIDA Verification                                                                                                    | Search:                 |
| Select Education Level | Enter NIN Number:                                                                                                    |                         |
| Job Title              | eg. 19010912123010000123                                                                                                    |                         |
| Select Job Title       |                                                                                                    |                         |
| Q Filter Job           | Submit NIN                                                                                                    |                         |
|                        |                                                                                                    |                         |
| APPLICATION GUIDELINES |                                                                                                    |                         |
| 1. How to Apply        | Showing 1 to 1 of 1 entry                                                                                                    |                         |

• Form IV Index Number: The system cross-checks names from NIDA and NECTA (Form IV certificate).

| Т                      | THE UNITED REPUBL<br>Ministry of Ho<br>anzania Prisons Service Recruitment | IC OF TANZANIA<br>me Affairs<br>Management System (TPSRMS) | ,Ô,             |           |
|------------------------|----------------------------------------------------------------------------|------------------------------------------------------------|-----------------|-----------|
| 😂 User Manual          | Sign Up                                                                    | ×                                                          | Home →) Login 💄 | + Sign Up |
| Search Job by Filters  |                                                                            |                                                            |                 |           |
| Education Level        | NECTA Verif                                                                | fication                                                   |                 |           |
| Select Education Level | Index Number (e.g. S0001-0001) Ex                                          | (am Year (e.g. 2000)                                       | Search:         |           |
| Job Title              | eg. SXXXX-XXXX or PXXXX-XXXX                                               | YYYY                                                       |                 |           |
| Select Job Title *     |                                                                            |                                                            |                 |           |
| Q Filter Job           | Submit NEC                                                                 | СТА                                                        |                 |           |
|                        |                                                                            |                                                            | Login to Ap     | RIX       |
| APPLICATION GUIDELINES |                                                                            |                                                            |                 |           |
| 1. How to Apply 🗸 🗸    | Showing 1 to 1 of 1 entry                                                  |                                                            |                 |           |

• If the names mismatch, the candidate can't proceeds to the next step

| 📞 +255 026 2323300 🕿 dhrm@prisons.g       | tz                                                                                                    | Frequently Asked Questions (FAQ) |
|-------------------------------------------|----------------------------------------------------------------------------------------------------|----------------------------------|
|                                           | THE UNITED REPUBLIC OF TANZANIA<br>Ministry of Home Affairs                                                                                                    | , ġ.                             |
| Sign                                      | que contract of the second second sec | re +) Login L+ Sign Up           |
| Search Job by Filte                       | Name Mismatch: The name found on NECTA records<br>('SA ) does not sufficiently match the name                                                                                                    |                                  |
| Education Level<br>Select Education Level | from your NIDA record ('SA ).<br>Please double-check your NECTA details or contact<br>support if you believe this is an error.                                                                                                    | Search:                          |
| Job Title<br>Select Job Title             | ок                                                                                                    |                                  |
| Q Filter Job                              | Cualification: mlinzi                                                                                                    |                                  |
|                                           | Posted on         (b) Deadline           02 Jun 2025         11 Jun 2025                                                                                                    | Login to Apply                   |

• If the names **match**, the candidate proceeds to the next step.

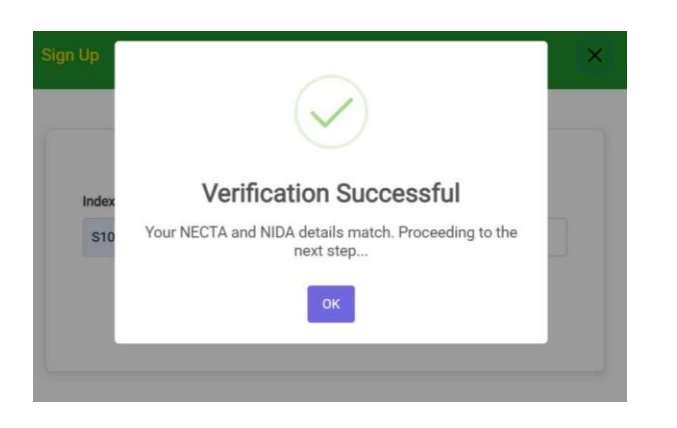

|                | NIDA Number: 19   |        | 23                                              |
|----------------|-------------------|--------|-------------------------------------------------|
|                | First Name: S     |        | Middle Name: B                                  |
|                | Sumame: K         |        | Gender: MALE                                    |
|                | Date of Birth: 19 |        | Birth Country: TANZANIA, THE<br>UNITED REPUBLIC |
| NECTA Inform   | nation            |        |                                                 |
| ndex Number: S | 1                 | Name:  | S                                               |
| Division: 1    |                   | Educat | tion Level: CSEE                                |

#### Step 2: Personal Information Form

Candidates must fill in the following:

- Mobile Number
- Next of Kin Mobile Number
- Marital Status

|               | Tanzania                    | THE UNITED REP<br>Ministry of<br>Prisons Service Recruit | UBLIC OF TANZANIA<br>f Home Affairs<br>ment Management System (TPSRMS) | , O,                    |
|---------------|-----------------------------|----------------------------------------------------------|------------------------------------------------------------------------|-------------------------|
| 🖻 User Manual |                             |                                                          |                                                                        | Home ↔) Login 💄 Sign Up |
|               | 8                           | 0                                                        | 0 0                                                                    |                         |
|               | Other informa               | tion Current Location                                    | Account Details Confirm Your Details                                   |                         |
|               | Mobile Number *             |                                                          | Next of Kin Mobile Number *                                            |                         |
|               | 0710111222<br>NHIE Card No. | Marital Status                                           | 0720222111<br>Disability                                               |                         |
|               | 102200000011                | Single                                                   | No                                                                     |                         |
|               |                             |                                                          |                                                                        |                         |
|               |                             |                                                          |                                                                        | Next                    |
| -             |                             |                                                          |                                                                        |                         |

# • Residence Details

|               | THE UNITED RE<br>Ministry o<br>Tanzania Prisons Service Recru                       | PUBLIC OF TANZANIA<br>of Home Affairs<br>itment Management System (TPSRMS)              | ,Ō.                     |
|---------------|-------------------------------------------------------------------------------------|-----------------------------------------------------------------------------------------|-------------------------|
| 🗟 User Manual |                                                                                     |                                                                                         | Home +) Login Ltrign Up |
|               | Current Location<br>Corrent Location<br>Dodoma<br>Ward/Street *<br>Miyuji - Mipango | Account Details Confirm Your Details District * Dodoma Postal Address * RO Box 1 Dodoma | Next                    |

- Valid Email Address (a verification link will be sent here)Create a Strong Password

| 🖻 User Manual |                                                                                                    | Home | +) Login | ≗+ Sign Up |
|---------------|----------------------------------------------------------------------------------------------------|------|----------|------------|
|               | Confirm Your Details Confirm Your Details                                                                                                    |      |          |            |
|               | Important:<br>Please ensure you provide a valid email address to complete your registration. Also, make sure the email has not already<br>been used to register. |      |          |            |
|               | Password * Confirm Password *                                                                                                    |      |          |            |
|               | Back                                                                                                    | Next | >        |            |
| Contact Us    | Useful Links                                                                                                    |      |          |            |

• After confirm details and submit

| 🗟 User Manual |                                   |                                     |                                          |                             | Home +) Login | <b>≗</b> + Sign Up |
|---------------|-----------------------------------|-------------------------------------|------------------------------------------|-----------------------------|---------------|--------------------|
|               | Other inform                      | nation Current Location             | Account Details                          | Confirm Your Details        |               |                    |
|               | Confirm Details                   |                                     |                                          |                             |               |                    |
|               | NIN<br>19                         | First Name<br>MALI                  | Middle Name<br>KAULI                     | Surname<br>ZWANGEDABA       |               |                    |
|               | Current Resident Region<br>Dodoma | Current Resident District<br>Dodoma | Ward/Street<br>Miyuji - Mipango          | Mobile Number<br>0700111222 |               |                    |
|               | Postal Address<br>box 1 dodoma    | Next of Kin Mobile<br>0700111222    | Account Email<br>second Email @gmail.com |                             |               |                    |
| [             | Back                              |                                     |                                          | (                           | Submit        |                    |
| Contact Us    |                                   |                                     |                                          | Useful Links                |               |                    |

# • After submission, the account will be created.

| Tanzan                                                      | THE UNITED REPUBLIC OF<br>Ministry of Home Aff<br>ia Prisons Service Recruitment Manage                       | TANZANIA<br>fairs<br>ement System (TPSRMS)                                |
|-------------------------------------------------------------|----------------------------------------------------------------------------------------------------|---------------------------------------------------------------------------|
| 🔀 User Manual                                               | Email Verification                                                                                            | Home 🔺 🔵 -                                                                |
| Contact Us<br>P Tanzania Prisons Services Headquarters,     | Thanks for signing up! Please verif<br>address by clicking the link we sent<br>receive it, click below to res | ify your email<br>it. If you didn't<br>isend.<br>Ministry Of Home Affairs |
| Arusha Road, Msalato Area<br>P.O BOX 1176,<br><b>DODOMA</b> | Cancel Resend                                                                                                 | Tanzania Police Force<br>I Verification Email<br>Fire and Rescure Force   |
| <b>%</b> 0700000001/0700000001                              |                                                                                                    | 🖉 Tanzania Immigration Department                                         |
| dhrm@prisons.go.tz                                          |                                                                                                    |                                                                           |
| († y () <b>D</b>                                            |                                                                                                    |                                                                           |
|                                                             | TPSRMS v 1.0                                                                                                  |                                                                           |
|                                                             |                                                                                                    |                                                                           |

#### 2. Verify Account via Email

Step 1: Check inbox or spam f older for an email from AJIRA MAGEREZA

| =   | 🔰 Gmail          | Q Search mail                   | Ŧ                                                                                                    | Nober 24                                                 | 0 & + = •    |
|-----|------------------|---------------------------------|----------------------------------------------------------------------------------------------------|----------------------------------------------------------|--------------|
| 0   | Compose          | D. G i                          |                                                                                                    | 1-50 of 463                                              | < > = • •    |
|     | Inbox 241        | Primary Promotion               | ns (15 new) Social                                                                                                    | O Updates                                                |              |
| \$  |                  | 🗋 🚖 AJIRA MAGEREZA Verify Email | Address - AJIRA Hello! Please click the button below to                                                                                                    | verify your email address. Verify Email Address If you d | id n 4:40 PM |
| 0   |                  |                                 |                                                                                                    |                                                          | 24           |
| ⊳   |                  |                                 |                                                                                                    |                                                          |              |
| Ð   |                  |                                 |                                                                                                    |                                                          | F            |
| -   | Less             |                                 |                                                                                                    |                                                          |              |
| 22  | Chats            |                                 |                                                                                                    |                                                          |              |
| -   | Scheduled        |                                 |                                                                                                    |                                                          | 15           |
| 6   |                  |                                 |                                                                                                    |                                                          | 22           |
| 0   |                  | □ ☆                             |                                                                                                    |                                                          | 3.0          |
| D   |                  | □ ☆                             |                                                                                                    |                                                          |              |
| • D | Categories       |                                 |                                                                                                    |                                                          |              |
|     | Manage labels    |                                 |                                                                                                    |                                                          | Ex.          |
| +   | Create new label |                                 |                                                                                                    |                                                          |              |
| Lat | iels +           |                                 |                                                                                                    |                                                          |              |
|     |                  |                                 |                                                                                                    |                                                          |              |
|     |                  |                                 |                                                                                                    |                                                          |              |
| C   | Upgrade          |                                 | A CARD OF THE OWNER OF THE OWNER AND THE OWNER AND THE OWNER |                                                          |              |

Step 2: Click the verification link provided in the email

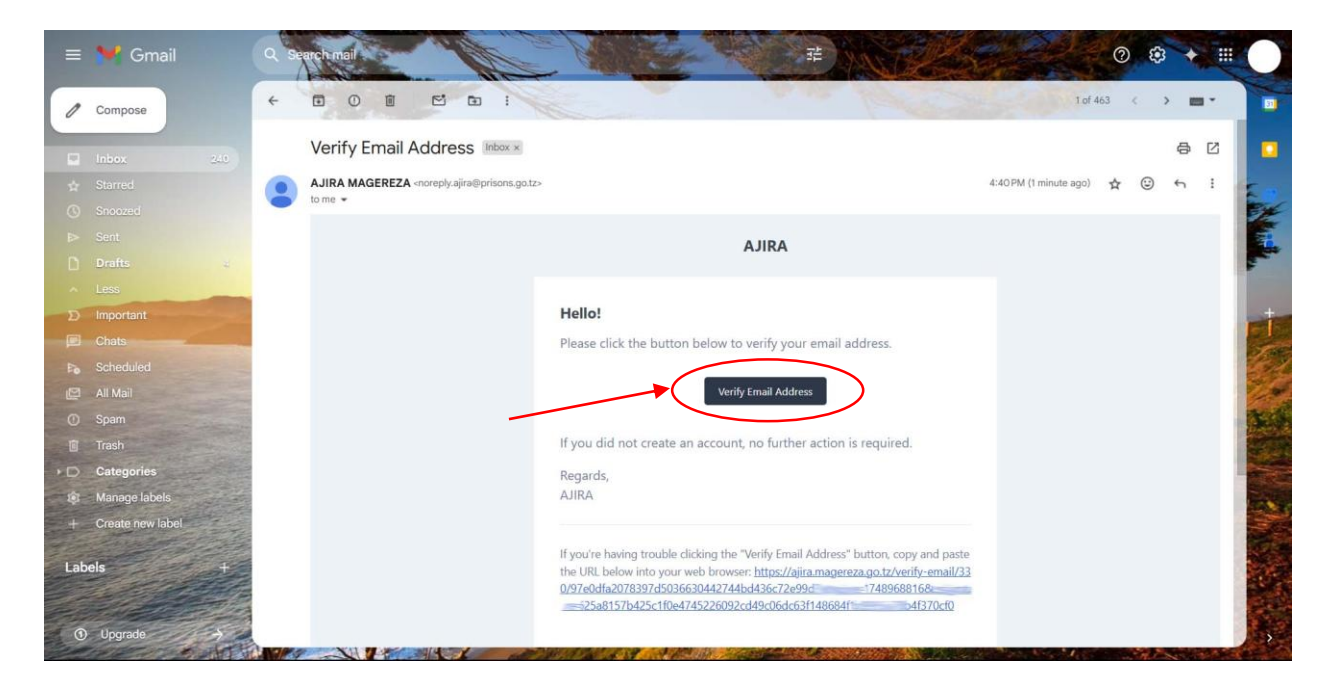

**Step 3:** After successful verification, the candidate will be login automatic and click **My Dashboard** to access candidate Dashboard or can log in manual through login page.

| C +255 026 2323300 C dhrm@prisor | s.go.tz                                                                                                    | Frequently Asked Questions (FAQ) |
|----------------------------------|----------------------------------------------------------------------------------------------------|----------------------------------|
| Т                                | THE UNITED REPUBLIC OF TANZANIA<br>Ministry of Home Affairs<br>anzania Prisons Service Recruitment Management System (TPSRMS) | , Ō.                             |
| 💼 User Manual                    |                                                                                                    | Home                             |
|                                  |                                                                                                    | Mr. MALI KAULI ZWANGENDAE        |
| Search Job by Filters            | Check out the available vacancies below!                                                                                      | My Dashboard                     |
| Education Level                  | ×                                                                                                    | Change Password                  |
| Select Education Level *         | entries per page                                                                                                    |                                  |
| Job Title                        | Form form                                                                                                    | 〔→ Log Out                       |
| Select Job Title *               |                                                                                                    |                                  |
|                                  | Education: CSEE                                                                                                    |                                  |
| Q Filter Job                     | Qualification: mlinzi                                                                                                    |                                  |
|                                  | Posted on () Deadline                                                                                                    | Apply for Joh                    |

3. Change Email Address (If Incorrect Email Was Used During Registration)

Step 1: Enter the NIDA Number used for registration

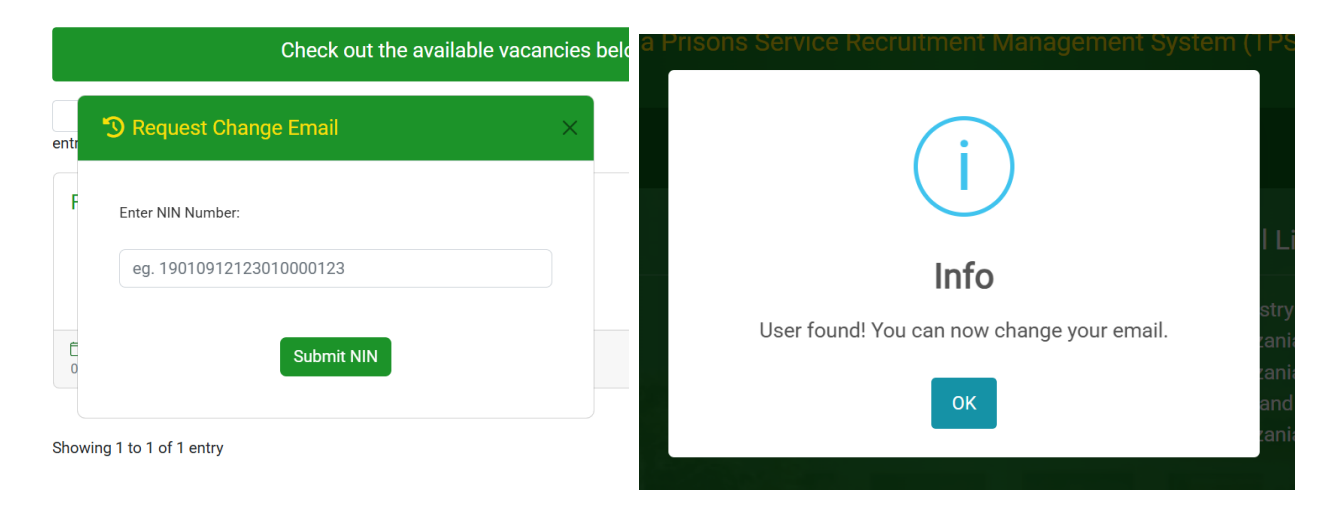

Step 2: Enter a new valid email address. A new verification link will be sent

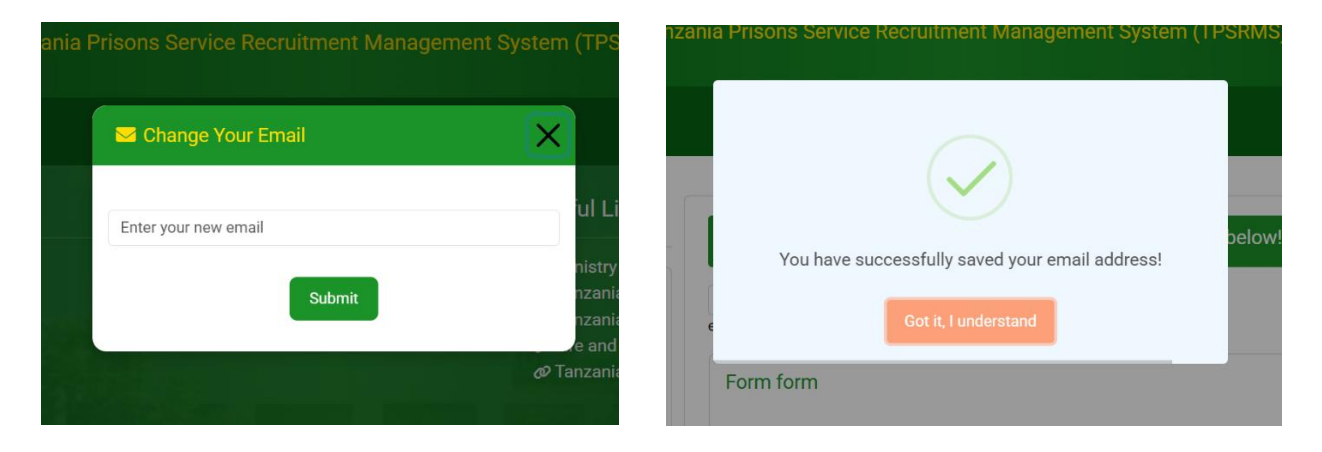

# 4. Forgot Password

## Step 1: Enter the registered email to receive a password reset link

| Tanza                                           | THE UNITED REPUBLIC OF TAN<br>Ministry of Home Affairs<br>ania Prisons Service Recruitment Management | IZANIA<br>System (TPSRMS) |
|-------------------------------------------------|----------------------------------------------------------------------------------------------------|---------------------------|
| 🗟 User Manual                                   | Forgot Password                                                                                       | × Home →) Login よ Sign Up |
| Search Job by Filters                           | Enter your email and we will send you a p<br>reset link.<br>mfano@gmail.com                           | below!                    |
| Education Level  Select Education Level         | entr A Send Reset Link                                                                                | Search:                   |
| Job Title<br>Select Job Title ~<br>Q Filter Job | Form form  form  General CSEE  Qualification: mlinzi                                                  |                           |
|                                                 | Posted on         ③ Deadline           02 Jun 2025         11 Jun 2025                                | Login to Apply            |

Step 2: Click the link in your email and create a new strong password

| 🗟 User Manual |                  | Home | +) Login | <b>≗</b> + Sign Up |
|---------------|------------------|------|----------|--------------------|
|               |                  |      |          |                    |
|               |                  |      |          |                    |
|               |                  |      |          |                    |
|               | Reset Password   |      |          |                    |
|               | Email            |      |          |                    |
|               | mfano@gmail.com  |      |          |                    |
|               | Password         |      |          |                    |
|               |                  |      |          |                    |
|               | Confirm Password |      |          |                    |
|               |                  |      |          |                    |
|               | Reset Password   |      |          |                    |
|               |                  |      |          |                    |
|               |                  |      |          |                    |
|               |                  |      |          |                    |

# 5. Login

To access the portal:

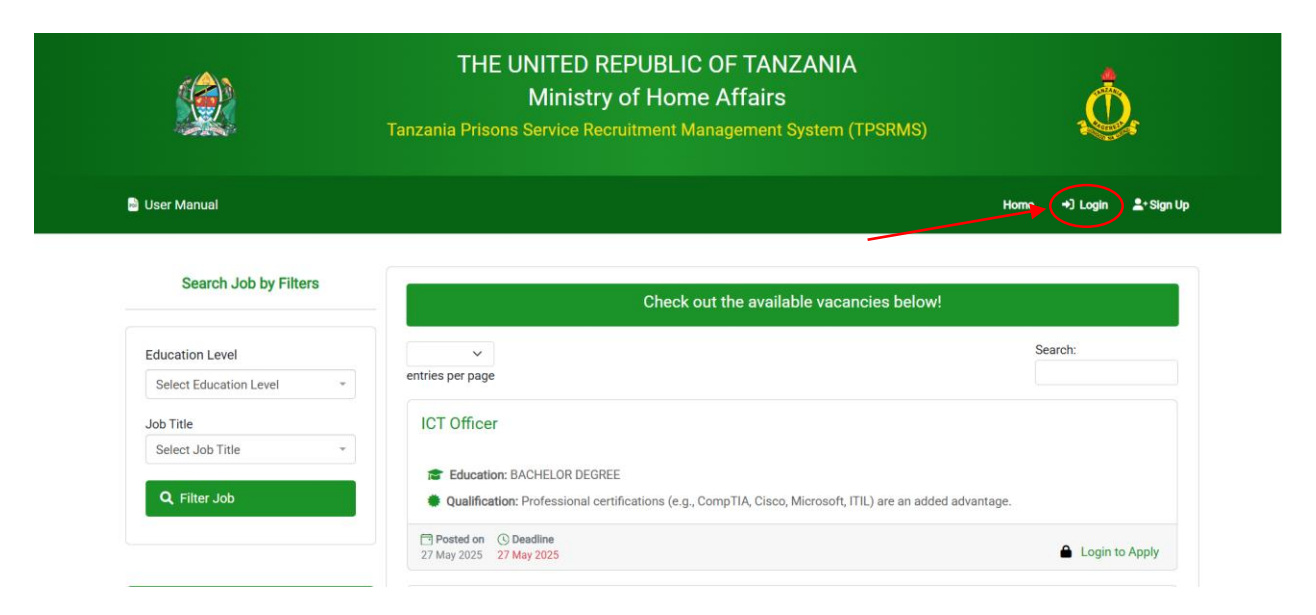

- Enter your Email Address (used during registration)
- Enter your Password

| 📞 +255 026 2323300 🖾 dhrm@prisons.go.tz |                   |                                                                                    |                                           | Frequently Asked Questions (FAC) |
|-----------------------------------------|-------------------|------------------------------------------------------------------------------------|-------------------------------------------|----------------------------------|
|                                         |                   | THE UNITED REPUBLIC OF<br>Ministry of Home Af<br>Prisons Service Recruitment Manag | TANZANIA<br>ffairs<br>ement System (TPSRI | MS)                              |
|                                         |                   | <b>→)</b> Login                                                                    | ×                                         |                                  |
| 😼 User Manual                           |                   | Email Address:                                                                     |                                           | Home +) Login ≗+Sign U           |
|                                         |                   | mfano@gmail.com                                                                    |                                           |                                  |
| Search Job by Filters                   |                   | Password:                                                                          | ies t                                     | pelow!                           |
|                                         |                   |                                                                                    | 0                                         |                                  |
| Education Level                         |                   | Forgot Password?                                                                   |                                           | Search:                          |
| Select Education Level *                | entries pe        | Request Change Email?<br>Don't have an account? Create Here                        |                                           |                                  |
| Job Title                               | ІСТ С             |                                                                                    |                                           |                                  |
| Select Job Title *                      |                   |                                                                                    | Cancel Login                              |                                  |
| Q Filter Job                            | ta El             | alification: Professional certifications (e.g., CompT                              | TA, Cisco, Microsoft, ITIL) are a         | an added advantage.              |
|                                         | Poste<br>27 May 2 | d on ③ Deadline<br>025 27 May 2025                                                 |                                           | Login to Apply                   |
|                                         |                   |                                                                                    |                                           |                                  |

#### 6. Candidate Dashboard

After logging in, the candidate will be redirected to their **Dashboard**.

- The Dashboard displays the candidate's profile, academic qualifications, and application status.
- It is also the main entry point for adding qualifications or applying for jobs.

| 🖻 User Manual           |                                           |                                                        |                             |                  | Home 🔺 🔵 -    |
|-------------------------|-------------------------------------------|--------------------------------------------------------|-----------------------------|------------------|---------------|
| My Dashboard            |                                           |                                                        |                             |                  |               |
| Dashboard               | Welcome, Mr. MAL<br>Track your job applic | I KAULI ZWANGENDABA!<br>ations and manage your profile |                             |                  |               |
| Academic Qualifications | Total App<br>0                            | lied                                                   |                             |                  |               |
| Other Qualification     |                                           |                                                        |                             |                  |               |
|                         | I≣ My Applica                             | tion History                                           |                             |                  |               |
|                         | # Job Title                               | Recruitment Batch                                      | Applied On                  | Current Status   | Details/Notes |
|                         |                                           | You h                                                  | ave not submitted any job a | pplications yet. |               |
|                         |                                           |                                                        |                             |                  |               |
|                         |                                           |                                                        |                             |                  |               |

# 7. Add Academic Qualification

# (i) Form IV Qualification

- Every candidate already has a **Form IV qualification** verified during registration.
- This qualification is automatically added and visible on the dashboard.

|                         | THE UNITED REPUBLIC OF TANZANIA<br>Ministry of Home Affairs<br>Tanzania Prisons Service Recruitment Management System (TPSRMS) |      |          | Ó.                  |
|-------------------------|----------------------------------------------------------------------------------------------------|------|----------|---------------------|
| 🔉 User Manual           |                                                                                                    |      |          | Home 🔺 🔵 -          |
| Dashboard               | Cademic Qualifications                                                                                                    |      |          | + Add Qualification |
| 👗 My Profile            | R Ordinary Level Secondary Education (CSE                                                                                      | E)   |          |                     |
| Academic Qualifications | # Index No.                                                                                                    | Year | Division | Points              |
| Other Qualification     | 1 S1 12                                                                                                    | 2012 | Ш        | 21                  |

| Contact Us                                                  | Useful Links                      |
|-------------------------------------------------------------|-----------------------------------|
| <ul> <li>Tanzania Prisons Services Headquarters,</li> </ul> | <i>₽</i> Ministry Of Home Affairs |
| Arusha Road, Msalato Area                                   |                                   |
| P.O BOX 1176.                                               | ♂ Tanzania Prisons Service        |

### (ii) Add Other Academic Qualifications

Candidates can add additional qualifications such as:

- Form VI
- Certificate
- Diploma
- Bachelor Degree

# $\rightarrow$ Form VI Qualification

- Enter Form VI Index Number and Awarded Year Example Format:
  - Index Number: \$1000-0001 or P1000-0001
  - Awarded Year: 2000

|                               | THE UNITED REPUBLIC OF TANZANIA<br>Ministry of Home Affairs<br>Tanzania Prisons Service Recruitment Management System (TPSRMS) | , Ō.       |
|-------------------------------|----------------------------------------------------------------------------------------------------|------------|
| 🗟 User Manual                 |                                                                                                    | Home 🔺 🔵 - |
| 🚰 Dashboard                   | Add Academic Qualification                                                                                                    |            |
| L My Profile                  | Select Your Level of Education:                                                                                                |            |
| Academic Qualifications       | - Select Education Even                                                                                                    |            |
| Other Qualification           | FORM VI (NECTA)<br>FORM VI (NECTA)<br>CERTIFICATE (NACTE)<br>DIPLOMA (NACTE)<br>BACHELOR DEGREE (TCLI)                         |            |
| Contact Us                    | Useful Links                                                                                                    |            |
| • Tanzania Prisons Services H | eadquarters, Ø Ministry Of Horr                                                                                                | ne Affairs |

• The system will fetch the results from **NECTA**.

|                         | THE UNITED REPUBLIC<br>Ministry of Home<br>Tanzania Prisons Service Recruitment Mar | DF TANZANIA<br>Affairs<br>lagement System (TPSRMS) | Ó.         |
|-------------------------|-------------------------------------------------------------------------------------|----------------------------------------------------|------------|
| 🗟 User Manual           |                                                                                     |                                                    | Home 🔺 🔵 - |
| Dashboard               | Add Academic Qualification                                                          |                                                    |            |
| A My Profile            | Select Your Level of Education:                                                     |                                                    |            |
|                         | FORM VI (NECTA)                                                                     |                                                    |            |
| Academic Qualifications |                                                                                     |                                                    |            |
| Other Qualification     | Ea: S0123-0001                                                                      | Completion/Award Year:                             |            |
| Contact IIa             | FETCH NECTA/NACTE DETAILS CANCEL                                                    | Useful Linke                                       |            |

• Click Save to store the qualification.

| 📞 +255 026 2323300 🛎 dhrm@prisons.go.tz |                                                                                                    | Frequently Asked Questions (FAQ) |
|-----------------------------------------|----------------------------------------------------------------------------------------------------|----------------------------------|
|                                         | THE UNITED REPUBLIC OF TANZANIA<br>Ministry of Home Affairs<br>Tanzania Prisons Service Recruitment Management System (TPSRMS) | Ō.                               |
| 🖺 User Manual                           |                                                                                                    | Home 🜲 💽 -                       |
| Dashboard                               | Add Acad                                                                                                    |                                  |
| 2 My Profile                            | select You Saved!                                                                                                    |                                  |
| Academic Qualifications                 | Education information verified and saved successfully!                                                                         |                                  |
| Other Qualification                     | SCORE OK                                                                                                    |                                  |
|                                         | FETCH NECTA/NACTE DETAILS CANCEL                                                                                               |                                  |
|                                         |                                                                                                    |                                  |
| Contact Us                              | Useful Links                                                                                                    |                                  |

**Note:** If the **names do not match** with the ones on your NIDA record, the qualification will **not be accepted**.

#### $\rightarrow$ Certificate / Diploma / Bachelor Degree

- Select your education level.
- Enter Registration Number and Awarded Year.
- The system fetches data from: NACTVET for Certificate/Diploma TCU for Bachelor Degrees

| 🗟 User Manual                 |                                 | Home 🔺 🔵 -                 |
|-------------------------------|---------------------------------|----------------------------|
| Dashboard                     | Add Academic Qualification      |                            |
| My Profile                    | Select Your Level of Education: |                            |
| A my rione                    | - Select Education Level -      |                            |
| Cademic Qualifications        | - Select Education Level -      |                            |
|                               | FORM IV (NECTA)                 |                            |
| Other Qualification           | FORM VI (NECTA)                 |                            |
|                               | CERTIFICATE (NACTE)             |                            |
|                               | DIPLOMA (NACTE)                 |                            |
|                               | BACHELOR DEGREE (TCU)           |                            |
| contact Us                    |                                 | Useful Links               |
| Tanzania Prisons Services Hea | adquarters,                     | 𝕔 Ministry Of Home Affairs |

# Example for Bachelor Degree (TCU)

| 🗃 User Manual           |                                                          |                        | Home |
|-------------------------|----------------------------------------------------------|------------------------|------|
| Dashboard               | Add Academic Qualification                               |                        |      |
| My Profile              | Select Your Level of Education:<br>BACHELOR DEGREE (TCU) |                        |      |
| Academic Qualifications | TCU Registration Number:                                 | Completion/Award Year: |      |
| Other Qualification     | Enter TCU Registration Number                            |                        |      |
|                         | FETCH TCU DETAILS CANCEL                                 |                        |      |

• Click Save these TCU Details to store the qualification.

| 📞 +255 026 2323300 🖾 dhrm@prisons.go.tz |                                                | Section 2 Frequently Asked Questions (FAQ) |
|-----------------------------------------|------------------------------------------------|--------------------------------------------|
|                                         | Tan                                            | s)                                         |
| 🖺 User Manual                           | Confirm Bachelor Degree Details (from<br>TCU)  | Home 🌲 🔵 -                                 |
| Dashboard                               | Add Registration No: T                         |                                            |
| 2 My Profile                            | Sele<br>By Programme: Bachelor of Science in S |                                            |
| Academic Qualifications                 | Institution: Institution (3-DM)                |                                            |
| Other Qualification                     | T/ Classification: N/A                         |                                            |
|                                         | Year of Award: 2019                            |                                            |
|                                         | Save these TCU Details Cancel                  |                                            |
| Contact Us                              | Useful                                         | Links                                      |

Note:

- High-level education will **only be saved** if the **program is listed** in the current job list.
- If the **names do not match** with the ones on your NIDA record, the qualification will **not be accepted**.

• Qualification will be stored.

| Dashboard               | Academic Qualific | ations                    |                          |          | + Add Quali              | fication |
|-------------------------|-------------------|---------------------------|--------------------------|----------|--------------------------|----------|
| My Profile              | R Ordinary Level  | Secondary Education (CS   | SEE)                     |          |                          |          |
| Academic Qualifications | # Index N         | 0.                        | Year                     | Division | Points                   |          |
| Other Qualification     | 1 S1              | 2                         | 2012                     | N/A      | N/A                      |          |
|                         | Advanced Leve     | el Secondary Education (A | ACSEE)                   |          |                          |          |
|                         | # Index N         | 0.                        | Year                     | Division | Points                   |          |
|                         | 1 S0              | 5                         | 2015                     | N/A      | N/A                      |          |
|                         | 🞓 Higher Educat   | on                        |                          |          |                          |          |
|                         | # Level           | Institution               | Program                  | Reg. No. | Year GPA                 | Clas     |
|                         | BACHELOR          | Institution (3-DM)        | Bachelor of Science in S | т        | 5 201 <mark>9 N/A</mark> | N/A      |

# 8. Add Other Qualifications (Optional)

• Candidates can optionally add **Other Qualifications** such as short courses, training, etc.

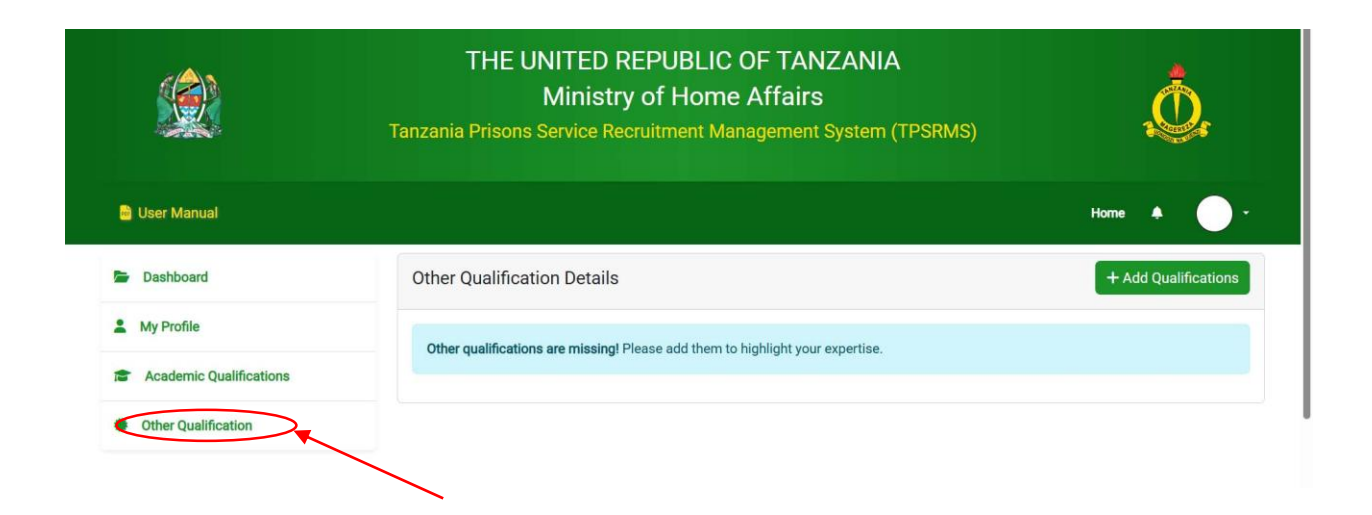

• Fill in the required details.

|                         | THE UNITED REPUBLIC OF TAN<br>Ministry of Home Affairs<br>Tanzania Prisons Service Recruitment Management | NZANIA<br>5<br>t System (TPSRMS) |
|-------------------------|----------------------------------------------------------------------------------------------------|----------------------------------|
| 🗎 User Manual           |                                                                                                    | Home 🔺 💭 🤆                       |
| Dashboard               | Add Qualification                                                                                         |                                  |
| My Profile              | Qualification Name:                                                                                       | Certificate Number:              |
| Academic Qualifications | Select Qualification Name -                                                                               | Certificate/Service number       |
| Other Qualification     | Institution/Camp Name:                                                                                    | Location :                       |
|                         | eg. UDOM/MGAMBO JKT                                                                                       | eg. KIGOMA                       |
|                         | Start Date:                                                                                               | End Date:                        |
|                         | dd/mm/yyyy                                                                                                | dd/mm/yyyy                       |
|                         | Attachment max size 256KB<br>Choose file No file chosen                                                   | SUBMIT                           |

• Click **Save** to add the qualification.

|                         | THE UNITED REPUBLIC OF TANZANIA<br>Ministry of Home Affairs<br>Tanzania Prisons Service Recruitment Management System (TPSRMS) |                       |                    | , Ó,  |       |        |                      |
|-------------------------|----------------------------------------------------------------------------------------------------|-----------------------|--------------------|-------|-------|--------|----------------------|
| S User Manual           |                                                                                                    |                       |                    |       |       |        | Home 🔺 🔷 -           |
| My Other Qualification  |                                                                                                    |                       |                    |       |       |        |                      |
| Dashboard               | Other Qualif                                                                                                    | ication Details       |                    |       |       |        | + Add Qualifications |
| L My Profile            | Qualification                                                                                                    | Institution/Comp Nama | Cartificate number | Start | End   | Action | Attachment           |
| Academic Qualifications | CCNA                                                                                                    | HUAWEI                | CCNA01             | 2025- | 2025- |        | View                 |
| Other Qualification     |                                                                                                    |                       |                    | 01-01 | 06-01 |        | Attachment           |

# 9. View Available Jobs

# • Navigate to the Dashboard.

| 🗟 User Manual           |                                           |                                                        |                              |                  | Home 🌲       |   |
|-------------------------|-------------------------------------------|--------------------------------------------------------|------------------------------|------------------|--------------|---|
| My Dashboard            |                                           |                                                        |                              |                  |              |   |
| Dashboard               | Welcome, Mr. MAI<br>Track your job applic | I KAULI ZWANGENDABA!<br>ations and manage your profile | L                            |                  |              |   |
| A My Profile            |                                           |                                                        |                              |                  |              |   |
| Academic Qualifications | Total App<br>0                            | lied                                                   |                              |                  |              |   |
| Other Qualification     |                                           |                                                        |                              |                  |              |   |
|                         | 🗮 My Applica                              | tion History                                           |                              |                  |              |   |
|                         | # Job Title                               | Recruitment Batch                                      | Applied On                   | Current Status   | Details/Note | s |
|                         |                                           | You t                                                  | have not submitted any job a | pplications yet. |              |   |
|                         |                                           |                                                        |                              |                  |              |   |

• Click the blue "Apply for a Job" button.

| 🗃 User Manual           |                                               | Home 🔺 🔵 -             |
|-------------------------|-----------------------------------------------|------------------------|
| Dashboard               | Check out the avail                           | lable vacancies below! |
| My Profile              | entries per page                              | Search:                |
| Academic Qualifications |                                               |                        |
| Other Qualification     | WEB DEVELOPER                                 |                        |
|                         | Category:  Qualification:                     |                        |
|                         | Education:                                    |                        |
|                         | Posted on     O Deadline     2 Jun 2025     O | Apply for Job          |
|                         | Showing 1 to 1 of 1 entry                     | e ( 1 ) »              |
|                         |                                               |                        |
| ontact Us               |                                               | Useful Links           |
|                         |                                               |                        |

- The system will display jobs based on your academic qualifications:
  - Form IV Jobs
  - Certificate Jobs
  - Diploma Jobs
  - Bachelor Degree Jobs

Note: Jobs outside your qualification level will not be shown.

#### 10. Apply for a Job

#### Step 1: Upload Application Letter

| User Manual | Home 🔺                                                                                                    |  |
|-------------|----------------------------------------------------------------------------------------------------|--|
|             | Apply for Job: WEB DEVELOPER<br>Category: N/A   Required Education: N/A   Experience: N/A Years                                                                                                    |  |
|             | Applying as: S E (NIN: 19 23)                                                                                                    |  |
|             | Application Letter (PDF Only)* Max size: 700KB                                                                                                    |  |
|             | Choose file No file chosen                                                                                                    |  |
|             | Choose Interview Location (Branch)*                                                                                                    |  |
|             | - Select Location - *                                                                                                    |  |
|             | DISCLAIMER: By submitting this application, you confirm that the information provided is accurate and complete. Any misrepresentation may result in disqualification.<br>Academic and qualification information cannot be changed after you apply. Ensure your profile is complete and accurate before applying. |  |
|             | I confirm that the information provided is accurate to the best of my knowledge and I agree to the terms.*                                                                                                    |  |
|             | Submit Application                                                                                                    |  |

- Must be in **PDF format**.
- File size must be **700KB or less**.

#### Step 2: Select Interview Location

• Choose any available location regardless of your residence or birth location.

| a User Manual             | Но                                                                                                    | me | ٠ |  |
|---------------------------|----------------------------------------------------------------------------------------------------|----|---|--|
| Apply<br>Category: N      | y for Job: WEB DEVELOPER                                                                                                    |    |   |  |
| Applying                  | as: S E (NIN: 19 23)                                                                                                    |    |   |  |
| Applicatio<br>Max size: 7 | on Letter (PDF Only)* 000KB                                                                                                    |    |   |  |
| Choose                    | e file COVER LETTER.pdf                                                                                                    |    |   |  |
| Choose In                 | IA (Branch)*                                                                                                    | •  |   |  |
| DISCLAII<br>Academi       | MER: By submitting this application, you confirm that the information provided is accurate and complete. Any misrepresentation may result in disqualification<br>ic and qualification information cannot be changed after you apply. Ensure your profile is complete and accurate before applying. |    |   |  |
| 🕑 l confir                | rm that the information provided is accurate to the best of my knowledge and I agree to the terms.*                                                                                                    |    |   |  |
|                           | Submit Application                                                                                                    |    |   |  |

#### Step 3: Accept Disclaimer

- Read the terms and conditions carefully.
- Click Agree to proceed.

#### Step 4: Submit Application

• Click the **Submit Application** button.

| Apply for Job: WEB DEVELOPER                                                                                                    |
|----------------------------------------------------------------------------------------------------|
| Category: N/A   Required Education: N/A   Experience: N/A Years                                                                                                    |
| Applying as: Sector 19 E (NIN: 19 23)                                                                                                    |
| Application Letter (PDF Only)*                                                                                                    |
| Max size: 700KB                                                                                                    |
| Choose file COVER LETTER.pdf                                                                                                    |
| Choose Interview Location (Branch)*                                                                                                    |
| DODOMA *                                                                                                    |
| DISCLAIMER: By submitting this application, you confirm that the information provided is accurate and complete. Any misrepresentation may result in disqualification.<br>Academic and qualification information cannot be changed after you apply. Ensure your profile is complete and accurate before applying. |
| I confirm that the information provided is accurate to the best of my knowledge and I agree to the terms.*                                                                                                    |

#### 11. Viewing Application Status

• Once a candidate has submitted a job application, they can view the Application status through their dashboard. Candidate will see a list of jobs you've applied for.

| My Dashboard            |                                                                             |                                          |                                                            |
|-------------------------|-----------------------------------------------------------------------------|------------------------------------------|------------------------------------------------------------|
| Dashboard               | Welcome, Mr. MALI KAULI ZWANGEN<br>Track your job applications and manage y | IDABA!<br>your profile.                  |                                                            |
| My Profile              | Application submitted successfully!                                         |                                          | ×                                                          |
| Academic Qualifications |                                                                             |                                          |                                                            |
| Other Qualification     | Total Applied                                                               | Under Review<br>1                        |                                                            |
|                         | Hy Application History      Job Title Requirment Batch                      | Applied On Current Status                | Details/Notes                                              |
|                         | 1 Web TPS<br>Developer (2025)                                               | 03 Jun,<br>2025 Application Under Review | Your application has been received and is being processed. |

### Follow Up

- If you are **invited for interview** or **selected**, the status will indicate the next steps.
- In some cases, you may receive an **email or notification** through your account as well.